# **CONFIGURAZIONE DISPOSITIVI MOBILI ANDROID**

Questa guida spiega come configurare la casella di <u>posta personale</u> nei dispositivi mobili Android (versione 6 e successive). Le schermate di riferimento possono variare leggermente in funzione delle customizzazioni dello specifico Brand

#### **Creare la propria Mobile Password**

Ciascun dispositivo mobile, sia esso smartphone o tablet, dovrà essere configurato secondo quanto descritto in questa guida.

Per consultare la propria casella di posta elettronica sul dispositivo mobile, dobbiamo generare da Zimbra una **Mobile Password** che, per ragioni di sicurezza, sarà visualizzabile una sola volta.

Nel caso fosse necessario, sarà possibile in qualunque momento generare una nuova **Mobile Password**. Per generare la **Mobile Password** accedere alla propria casella email da rete comunale (se da casa è necessario accedere in VPN), cercare la sezione **Zimlet (1)** e cliccare sulla voce **Zextras Auth (2)**:

| zimbra                 | 💽 Email |
|------------------------|---------|
| NUOVO MESSAGGIO        | ~       |
| ✓ Cartelle di posta    | \$      |
| 🔒 In arrivo            |         |
| 🔊 Inviato              |         |
| 🖄 Bozze                |         |
| 🛇 Posta indesiderata   |         |
| 🛍 Cestino              |         |
| Ricerche               | \$      |
| Tag 1                  | \$      |
| Zimlet                 |         |
| 🔁 Archivia             |         |
| A Folder Notifications |         |
| Attachment ALert       | 2       |
| 🥑 Zextras Auth         |         |

Si aprirà la finestra mostrata di seguito, composta da due schede: **Tipo di autenticazione (1)** e **One Time Password (2)**:

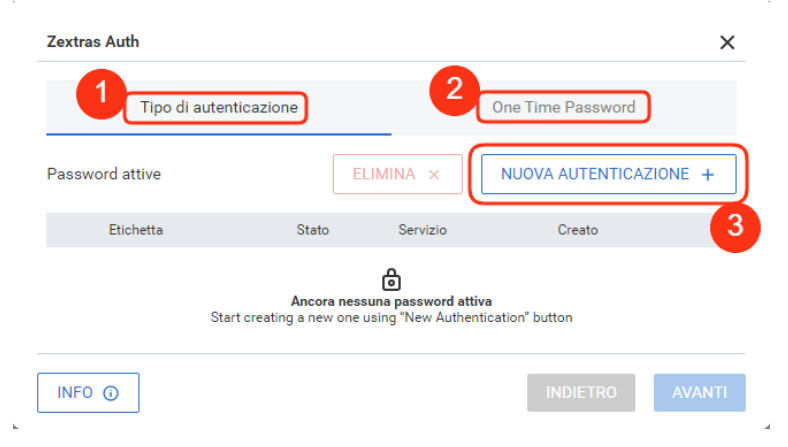

Selezionare 'Tipo di autenticazione (1)' e cliccare sul pulsante 'NUOVA AUTENTICAZIONE +' (3) per generare una nuova Mobile Password:

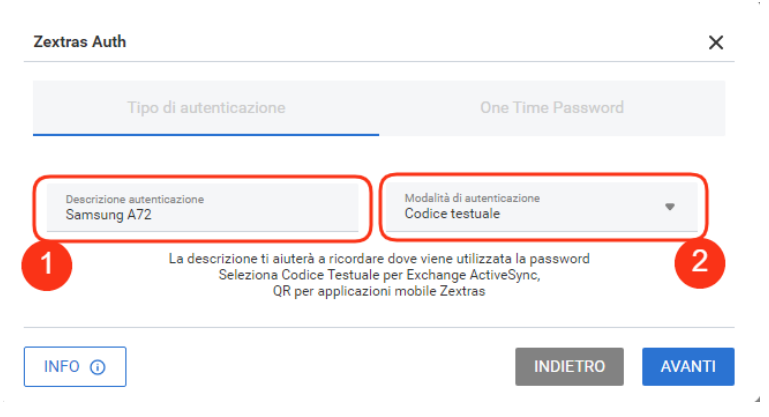

Nel campo **Descrizione autenticazione** inserire una sintetica descrizione del dispositivo che si intende sincronizzare, in **Modalità di autenticazione** selezionare **Codice testuale** e cliccare sul pulsante **AVANTI**, il sistema restituirà la **Mobile password** come mostrato nell'immagine seguente:

| extras Auth                                                                  | ×                                                                                   |
|------------------------------------------------------------------------------|-------------------------------------------------------------------------------------|
| Tipo di autenticazione                                                       | One Time Password                                                                   |
| Password genera                                                              | ta con successo                                                                     |
|                                                                              | <b>1111</b>                                                                         |
| Attenzione: questo codice e<br>Usa questo codice per autenticare il tuo acco | s <b>arà visibile solo una volta</b><br>bunt Zimbra sui servizi Exchange ActiveSync |
|                                                                              | INDIETRO FATTO                                                                      |
|                                                                              |                                                                                     |

Prestare attenzione alle lettere maiuscole/minuscole ed ai caratteri graficamente simili, come ad esempio la cifra "**1**" e la lettera elle "**I**", oppure la cifra "**0**" e la lettera "**O**".

ATTENZIONE: la password va usata solo una volta, non deve essere conservata, in caso di necessità (sostituzione del telefono e smarrimento password), può essere rigenerata in qualsiasi momento.

## **Configurazione dispositivo Android**

Aprire l'app **Gmail** e premere sulle tre linee come mostrato nell'immagine seguente:

| 12:06      | 107KB/s 💮                                                                                | \$ 40<br>and and 87                 |  |  |
|------------|------------------------------------------------------------------------------------------|-------------------------------------|--|--|
|            | Gerca nella Posta                                                                        | s                                   |  |  |
| PRINCIPALE |                                                                                          |                                     |  |  |
| 0          | ll team di Google<br>Stefano, completa il passaggio s<br>Un saluto da Google Stefano, Ti | 28 mag<br>successiv<br>diamo il b 삶 |  |  |
| G          | Google<br>Avviso di sicurezza<br>È stato eseguito l'accesso da ur                        | 28 mag<br>n nuovo di 🖌              |  |  |

### Cercare e premere la voce Impostazioni:

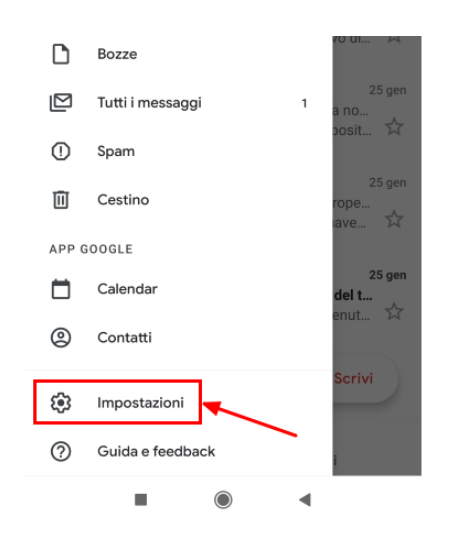

#### Premere ora la voce Aggiungi account:

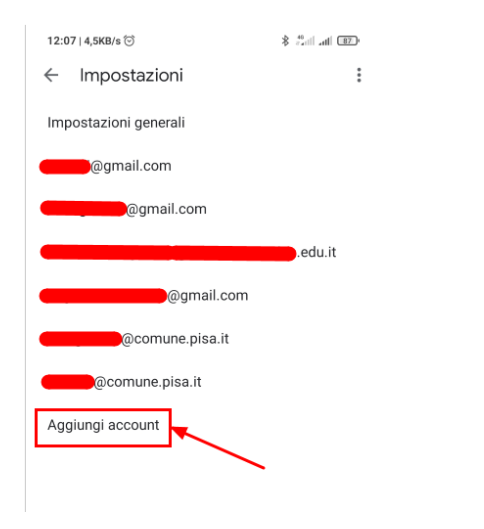

# Selezionare la voce Exchange:

12:07 | 0,0KB/s ତ

\$ 40 at 87

#### Μ

Imposta email

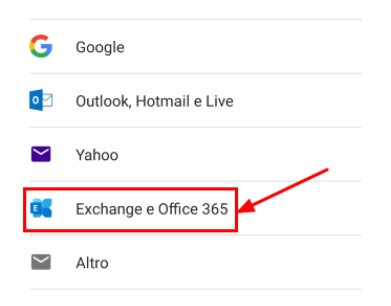

Nella schermata successiva inserire il proprio indirizzo mail (1) e premere Configura manualmente (2):

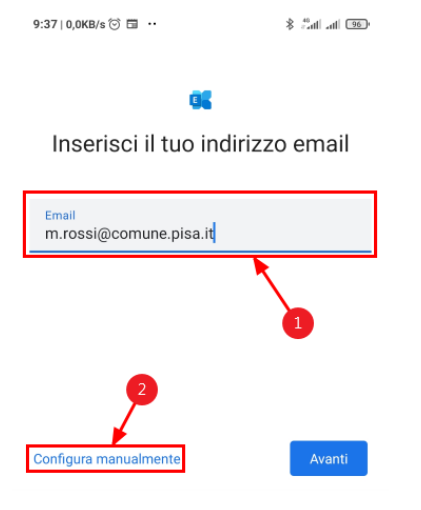

A questo punto nel campo **Password** inserire la **Mobile Password** generata in precedenza da Zimbra:

| DATI DELL'ACCOUNT                             |           |
|-----------------------------------------------|-----------|
| <sup>Email</sup><br>m.rossi@comune.pisa.it    |           |
| Password                                      | ٥         |
| Certificato client<br>Nessuno                 | SELEZIONA |
| IMPOSTAZIONI SERVER                           |           |
| Dominio/nome utente<br>m.rossi@comune.pisa.it |           |
| <sup>Server</sup><br>mail.comune.pisa.it      |           |
| Porta<br>443                                  |           |
| Tipo di sicurezza<br>SSL/TLS                  | Ŧ         |

Compilare gli altri campi come segue:

<u>Dominio/nome utente</u>: inserire il proprio indirizzo e-mail completo di dominio @comune.pisa.it <u>Server</u>: inserire mail.comune.pisa.it <u>Porta</u>: se il dispositivo lo richiede, inserire 443 <u>Tipo di sicurezza</u>: SSL/TLS

Premere avanti e la configurazione sarà terminata.